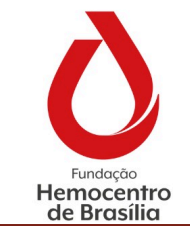

Solicitação e Recebimento de Material

| CÓDIGO:      | VERSÃO: | VIGENTE ATÉ: |
|--------------|---------|--------------|
| POP GMATC 15 | 1       | 03/07/2025   |

# 1.0 Objetivo

Estabelecer procedimentos para a solicitação e recebimento de materiais pelos Setores da FHB.

#### 2.0 Aplicabilidade

Todos os setores da FHB

#### 3.0 Responsabilidades

- 3.1 **Gerente de Materiais de Consumo**: Supervisionar as atividades executadas de acordo com o procedimento.
- 3.2 Servidores do Hemocentro: Execução das atividades previstas neste POP.

#### 4.0 Principais Siglas, Abreviaturas e Definições

TÍTULO:

4.1 **ALPHALINC:** Sistema de pedidos de materiais

#### 5.0 Recursos, Equipamentos, Sistemas Informatizados

- 5.1 Computador
- 5.2 Papel A4
- 5.3 Caneta
- 5.4 Impressora
- 5.5 Prancheta

#### 6.0 Desenvolvimento

#### 6.1 **Orientações gerais:**

#### 6.1.1 Orientações gerais para a Gmatc:

- 6.1.1.1 No mês de dezembro de cada ano, a Gerência de Material deverá elaborar o cronograma de solicitações de material do ano seguinte. O cronograma deverá ser enviado a todos os setores da Fundação Hemocentro de Brasília por meio de Circular no SEI! E deverá constar na página inicial do sistema ALPHALINC.
- 6.1.1.2 O cronograma deverá contemplar três semanas para a solicitação e entrega de materiais, conforme a seguir:
  - 6.1.1.2.1 **Primeira semana:** solicitação de materiais pelas áreas técnicas (Dpdh, Dlab, Dproce, DCD, DCQ, Diamb, Dihemo, e suas respectivas gerências);

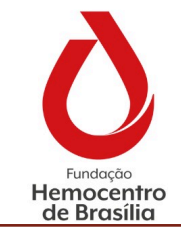

Solicitação e Recebimento de Material

| CÓDIGO:      | VERSÃO: | VIGENTE ATÉ: |  |  |  |  |
|--------------|---------|--------------|--|--|--|--|
| POP GMATC 15 | 1       | 03/07/2025   |  |  |  |  |

- 6.1.1.2.2 Segunda semana: solicitação de materiais pela área administrativa (GAB, Ouvidoria, Assessorias, Uniaf, Unigea, Dcomp, Dgep, Gaop, Dmat, Dofc, Dtic, Dinfra, e suas respectivas Gerências e Núcleos) e pelas Agências Transfusionais;
- 6.1.1.2.3 **Terceira semana**: entrega dos insumos nas Agências Transfusionais e Maternidade do Hospital Regional de Ceilândia.

## 6.1.2 Orientações gerais para todos os setores da FHB:

- 6.1.2.1 Para cada setor deve ser feito um único pedido por mês contendo todos os materiais que serão utilizados até o mês subsequente. Para tanto, o planejamento pelo setor usuário das quantidades a serem pedidas é essencial. Os setores devem se organizar para que haja sempre um estoque de segurança.
- 6.1.2.2 Os pedidos de materiais para Coleta de Sangue, Kits Laboratoriais e para as Copas (do Doador e do Espaço do Servidor), devido às suas particularidades, devem ser feitos semanalmente, conforme acordado com as áreas.
- 6.1.2.3 Durante o recebimento dos materiais no Setor, os mesmos deverão ser conferidos, quanto à quantidade e lote/validade quando for o caso, juntamente com o servidor da Gmatc responsável pela entrega. Após a conferência, o recibo deve ser assinado e entregue ao servidor da Gmatc. Em caso de falta de pessoal para receber/conferir o material, o mesmo retornará e o Setor se responsabilizará pela busca do material na Gmatc.
- 6.1.2.4 Após o recebimento do material, é necessário que seja dado o devido Aceite de Transferência no sistema Alphalinc. Os pedidos são feitos por Setor, e para o Setor, portanto os aceites podem ser feitos por qualquer servidor cadastrado no sistema que tenha recebido e/ou conferido o material e não somente pelo servidor que cadastrou o pedido no sistema.
- 6.1.2.5 Estando o sistema Alphalinc em perfeito funcionamento, não serão aceitos pedidos fora do mesmo, os chamados Pedidos Manuais.
- 6.1.2.6 Pedidos de materiais de rotina fora do período estabelecido no cronograma, somente serão atendidos em casos fortuitos e com a devida justificativa registrada no pedido no sistema.
- 6.1.2.7 Casos de falha no planejamento do setor, esquecimento, ou falta de servidor no período certo, os pedidos, não serão atendidos, ficando os pedidos pendentes para o mês subsequente, no período correto. Caso

| CÓDIGO:      | VERSÃO: | VIGENTE ATÉ: |
|--------------|---------|--------------|
| POP GMATC 15 | 1       | 03/07/2025   |

o setor necessite do material, o mesmo será atendido, mas tratado como não conformidade.

6.1.2.8 A falta de Aceite de Transferência de pedidos no sistema no mês da solicitação/entrega do material também será tratada como não conformidade.

## 6.1.3 Solicitação de materiais pelos setores da FHB:

6.1.3.1 Acessar o sistema ALPHALINC no navegador Edge;

**Nota**: O sistema ALPHALINC somente funciona adequadamente no navegador Edge, caso seja acessado em outro navegador não será possível utilizar todas as funcionalidades do sistema.

- 6.1.3.2 Verificar no Painel de Mensagens da página inicial do ALPHALINC a semana designada para solicitação de material pela sua área;
- 6.1.3.3 Na aba "Movimentações" selecionar a opção "Fazer Solicitação";
- 6.1.3.4 No campo "Local Abastecedor" incluir o código 10.2.3, que é o código da Gerência de Material;
- 6.1.3.5 No campo "Prioridade" selecionar a opção "Mensal";

**Nota**: A opção de pedido "Emergencial" deve ser selecionada caso o pedido seja feito em data em desacordo com o cronograma de solicitações. Todo pedido emergencial deverá ser acompanhado de justificativa.

- 6.1.3.6 No campo "Vigência" selecionar o mês em que o pedido está sendo realizado;
- 6.1.3.7 O campo "Data Desejada" não precisa ser alterado;
- 6.1.3.8 No campo "Observações" incluir informações que o setor usuário julgue necessárias para o atendimento do pedido;
- 6.1.3.9 Clicar em "Salvar"
- 6.1.3.10 Na coluna "Produto" digitar o código do material a ser solicitado e pressionar a tecla "TAB" para preencher a coluna "Quant. Solicitada";

**Nota:** Antes de preencher a coluna "Quant. Solicitada", o setor usuário deverá verificar na coluna "Estoque Abastecedor" se a Gmatc possui estoque do material desejado. Caso o estoque abastecedor seja zero, o material deverá ser excluído da lista de solicitação. O material poderá ser excluído da lista de solicitação ao

| clicar em ''Excluir linha'' |  |
|-----------------------------|--|

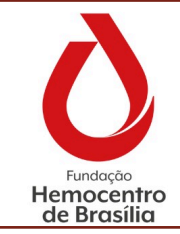

| CÓDIGO:      | VERSÃO: | VIGENTE ATÉ: |
|--------------|---------|--------------|
| POP GMATC 15 | 1       | 03/07/2025   |

- 6.1.3.11 Caso o código do material não seja conhecido, o mesmo poderá ser consultado conforme a seguir:
  - 6.1.3.11.1 Clicar na linha amarela da coluna "Produto" e selecionar a

"lupa" para abrir a janela de "Pesquisa: Cadastro de Produtos";

- 6.1.3.11.2 No campo "Descrição Resumida" selecionar a opção
  "Contém" e escrever na caixa ao lado o nome do material desejado (não é necessário escrever o nome completo);
- 6.1.3.11.3 No campo "Status" selecionar as opções: "Inicia com" e "0 – Ativo";
- 6.1.3.11.4 Verificar na lista de pesquisa se há o material de interesse e clicar no nome do material. Ao clicar no nome do material, o mesmo será incluído na lista de solicitação.
- 6.1.3.12 Pressionar a tecla "TAB" para gerar novas linhas e acrescentar novos materiais ao pedido;

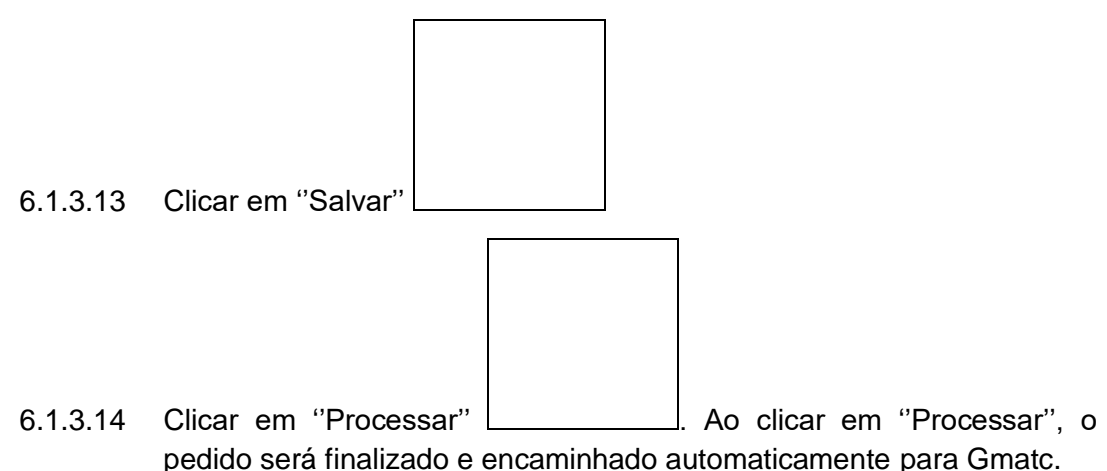

#### 6.1.4 Consulta do status das solicitações de material:

- 6.1.4.1 Na aba "Movimentações > Transferência" selecionar a opção "Consultar Solicitações";
- 6.1.4.2 Em "Favoritos" selecionar a opção "Sou Solicitante"
- 6.1.4.3 Na tabela com a lista das solicitações do setor, clicar no título da coluna "Data Desejada" para ordenar os pedidos por data, até que a data mais recente esteja na primeira linha da tabela;

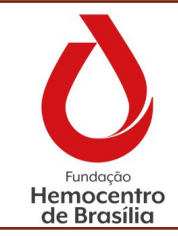

#### PROCEDIMENTO OPERACIONAL

Solicitação e Recebimento de Material

| CÓDIGO:      | VERSÃO: | VIGENTE ATÉ: |
|--------------|---------|--------------|
| POP GMATC 15 | 1       | 03/07/2025   |

- 6.1.4.4 Verificar na coluna "status" a situação de atendimento do pedido, que podem ser as seguintes:
  - 6.1.4.4.1 **Em aberto:** o pedido de compra está em elaboração pelo setor usuário e ainda não foi processado;
  - 6.1.4.4.2 **Aguard. Atendimento:** o pedido de materiais já foi encaminhado ao Gmatc e está aguardando ser atendido;
  - 6.1.4.4.3 **Enviado:** o material já foi encaminhado ao setor usuário, porém não houve aceite transferência;
  - 6.1.4.4.4 **Atendida:** o setor usuário já efetivou o aceite de transferência do material;
  - 6.1.4.4.5 **Encerrada:** o Gmatc rejeitou o atendimento do pedido por algum motivo (o motivo da rejeição pode ser consultado ao abrir a solicitação).

# 6.1.5 Cancelamentos da Solicitação de Material:

- 6.1.5.1 O pedido de material após processado passa a constar na página do ALPHALINC de pedidos a serem atendidos pela Gmatc, porém é possível que o setor usuário realize o cancelamento total da solicitação ou de itens constantes do pedido, conforme descrito a seguir:
- 6.1.5.2 Consulte o status do pedido, conforme descrito no item 4 deste POP, e verifique se o status consta como "Aguard. Atendimento"
- 6.1.5.3 Ligue para a Gmatc e confirme se o pedido ainda não foi atendido, e informe que irá realizar o cancelamento do pedido total ou de itens constantes no mesmo;

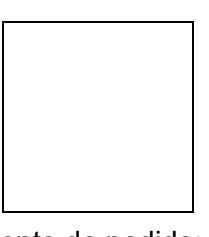

- 6.1.5.4 Acesse o pedido e clique no ícone 'Cancelar 'Cancelar Solicitação' para abrir a página de cancelamento do pedido;
- 6.1.5.5 Na página de cancelamento da solicitação irá aparecer a lista de todos os itens solicitados, e na coluna "Cancelado" deverá ser selecionada a opção "(1) Sim" para todos os itens que se deseja remover do pedido.;
- 6.1.5.6 Preencher o campo "Razão para o cancelamento";

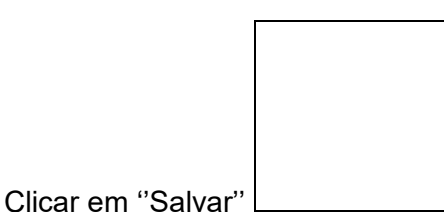

6.1.5.7

Solicitação e Recebimento de Material

| CÓDIGO:      | VERSÃO: | VIGENTE ATÉ: |
|--------------|---------|--------------|
| POP GMATC 15 | 1       | 03/07/2025   |

**Nota:** Ao clicar em salvar os itens cancelados no pedido irão ser removidos do pedido de material disponível para a Gmatc, e no caso de cancelamento de todos os itens do pedido, o pedido não irá mais aparecer na tela de atendimento de pedidos da Gmatc.

# 6.1.6 **Pré-Requisição de materiais pelas Agências Transfusionais:**

- 6.1.6.1 Realizar os passos 1 e 2 descritos no item "Solicitação de materiais pelos setores da FHB";
- 6.1.6.2 Na aba "Movimentações" selecionar a opção "Pré-Requisição";
- 6.1.6.3 No campo "Prioridade" selecionar:
  - 6.1.6.3.1 "Periódico" para os pedidos mensais regulares;
  - 6.1.6.3.2 "Emergencial" para pedidos feitos fora do cronograma;
  - 6.1.6.3.3 "Eventual" para pedidos de materiais cujo cronograma de entrega diverge, por peculiaridades do material, do cronograma de pedidos mensal;

#### Notas:

6.1.6.4

- a) Os pedidos emergenciais deverão ser acompanhados de justificativa que deverá ser encaminha por e-mail ao Gmatc (gmatc@fhb.df.gov.br).
- b) As ATs deverão realizar os pedidos emergenciais via Gmatc e os materiais solicitados serão entregues pela empresa contratada para realizar o transporte logístico dos insumos.
- Não é necessário incluir a justificativa no campo "Observações", pois o sistema não permite que este campo seja visualizado pela Gmatc.

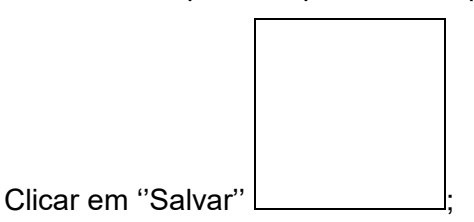

6.1.6.5 Na coluna "Produto" digitar o código do material a ser solicitado e pressionar a tecla "TAB" para preencher a coluna "Quant. Solicitada";

**Nota:** Na "Pré-Requição", não está disponível a coluna "Estoque Abastecedor", desta forma, antes de iniciar a pré-requisição, a Agência Transfusional deverá consultar o estoque dos materiais que deseja solicitar, conforme descrito no item 5 deste POP.

#### PROCEDIMENTO OPERACIONAL

Solicitação e Recebimento de Material

| CÓDIGO:      | VERSÃO: | VIGENTE ATÉ: |
|--------------|---------|--------------|
| POP GMATC 15 | 1       | 03/07/2025   |

- 6.1.6.6 Caso o código do material não seja conhecido, o mesmo poderá ser consultado conforme a seguir:
  - 6.1.6.6.1 Clicar na linha amarela da coluna "Produto" e selecionar a

"lupa" para abrir a janela de "Pesquisa: Cadastro de Produtos";

- 6.1.6.6.2 Em "Favoritos" selecionar a opção "Gerência de Materiais de Consumo";
- 6.1.6.6.3 No campo "Descrição Resumida" selecionar a opção
  "Contém" e escrever na caixa ao lado o nome do material desejado (não é necessário escrever o nome completo);
- 6.1.6.6.4 No campo "Status" selecionar as opções: "Inicia com" e "0 – Ativo";
- 6.1.6.6.5 Verificar na lista de pesquisa se há o material de interesse e clicar no nome do material. Ao clicar no nome do material, o mesmo será incluído na lista de solicitação;
- 6.1.6.7 Pressionar a tecla "TAB" para gerar novas linhas e acrescentar novos materiais ao pedido;

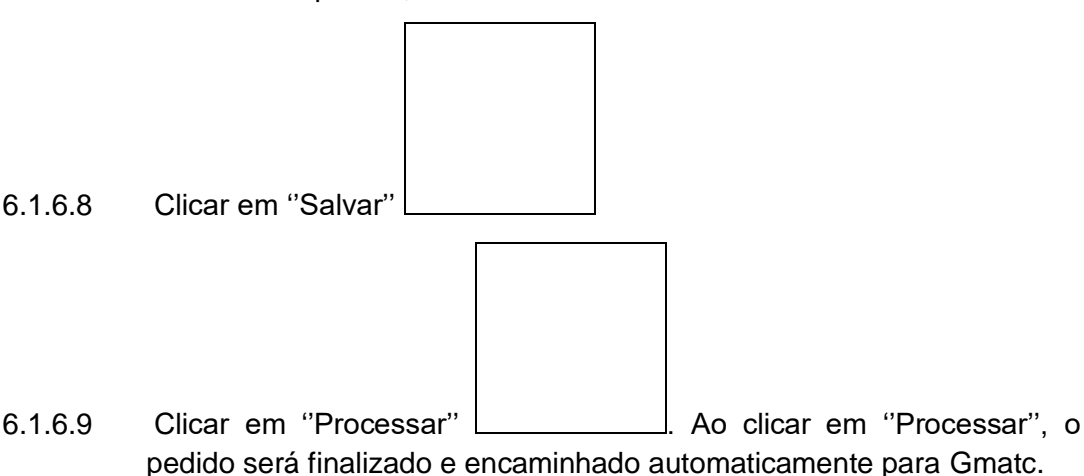

# 6.1.7 Consulta do status da pré-requisição de material:

6.1.7.1 Na aba "Movimentações" selecionar a opção "Pré-Requisição";

#### **PROCEDIMENTO OPERACIONAL**

1

Fundação Hemocentro de Brasília

Solicitação e Recebimento de Material

VERSÃO:

CÓDIGO: POP GMATC 15

TÍTULO:

6.1.7.2

VIGENTE ATÉ: 03/07/2025

Clicar na opção ''Pesquisar''

- 6.1.7.3 Na tabela gerada na pesquisa, selecionar o pedido de interesse para abrir a tela com o pedido detalhado;
- 6.1.7.4 Verificar na coluna "Status" a situação de atendimento do pedido que podem ser as seguintes:
  - 6.1.7.4.1 Ag. aprovação: a pré-requisição está aguardando da aprovação do pedido pela Gmatc;
  - 6.1.7.4.2 Ag. Atendimento: o pedido de compra já foi encaminhado para Gmatc e está aguardando ser atendido;
  - 6.1.7.4.3 Atendido: a pré-requisição já foi atendida pela Gmatc;
  - 6.1.7.4.4 Cancelado: o item foi cancelado e removido da prérequisição.

#### 6.1.8 Cancelamentos da Pré-requisição ou de itens constantes da mesma:

- 6.1.8.1 A Pré-requisição poderá ser totalmente ou parcialmente cancelada enquanto possuir o status ''Ag. aprovação''. Deve-se acessar a pré-requisição, conforme descrito e seguir os seguintes passos:
  - 6.1.8.1.1 Cancelamento total da pré-requisição: clicar no ícone "Cancelar" disponível na parte superior da página e descrever o motivo do cancelamento do pedido na caixa de diálogo aberta, ao clicar em "OK" a pré-requisição será cancelada.
  - 6.1.8.1.2 Cancelamento de itens da pré-requisição: na coluna "Cancelar" selecionar a opção "Sim" > clicar no ícone "Cancelar" disponível na parte superior da tabela onde consta a descrição dos itens solicitados > descrever o motivo do cancelamento do item na caixa de diálogo aberta, ao clicar em "OK" o item será cancelado da pré-requisição.

# 6.1.9 **Consultar estoque dos materiais disponíveis na Gmatc:**

- 6.1.9.1 Na aba "Estoque", selecione a opção "Consulta de Estoque por Produto";
- 6.1.9.2 Digite o código do material no campo "Cód. Produto";

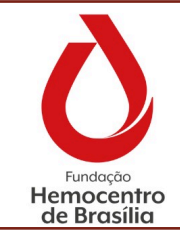

CÓDIGO:

**POP GMATC 15** 

1

Solicitação e Recebimento de Material

VERSÃO:

VIGENTE ATÉ: 03/07/2025

- 6.1.9.3 Caso o código do material não seja conhecido, o mesmo poderá ser consultado conforme a seguir:
  - 6.1.9.3.1 Clicar na "lupa" disponível ao lado do campo "Cód. Produto" para abrir a janela de "Pesquisa: Cadastro de Produtos";
  - 6.1.9.3.2 Em "Favoritos" selecionar a opção "Gerência de Materiais de Consumo";
  - 6.1.9.3.3 No campo "Descrição Resumida" selecionar a opção "Contém" e escrever na caixa ao lado o nome do material desejado (não é necessário escrever o nome completo);
  - 6.1.9.3.4 No campo "Status" selecionar as opções: "Inicia com" e "0 – Ativo";
  - 6.1.9.3.5 Verificar na lista de pesquisa se há o material de interesse e clicar no nome do material. Ao clicar no nome do material, o mesmo será incluído no campo "Cód.Produto".
- 6.1.9.4 No campo "Consultar em" selecionar a opção "3 Todos os Locais";

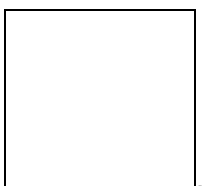

- 6.1.9.5 Clicar em "OK"
- 6.1.9.6 Procurar na coluna "Local" a Gerência de Material de Consumo e verificar na coluna "Disponível" o estoque disponível no Gmatc;
- 6.1.9.7 Clique no nome "GERÊNCIA DE MATERIAL" caso deseje informações detalhadas acerca de lote e validade do material.

#### 6.1.10 Recebimento de materiais pelos setores da FHB e Agências Transfusionais.

6.1.10.1 Os setores solicitantes de material deverão atentar-se para a necessidade de conferência do material solicitado no momento da entrega do mesmo por servidor da Gmatc.

#### 6.1.11 Conferência do material no momento da entrega:

6.1.11.1 Solicitar ao servidor da Gmatc responsável pela entrega a "Lista de Transferência de Material".

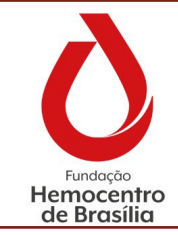

| CÓDIGO:      | VERSÃO: | VIGENTE ATÉ: |
|--------------|---------|--------------|
| POP GMATC 15 | 1       | 03/07/2025   |

- 6.1.11.2 Conferir se a quantidade, o lote e a validade do material entregue estão de acordo com as informações constantes na "Lista de Transferência de Material";
- 6.1.11.3 Anotar, em papel avulso, o código da transferência disponível no canto superior esquerdo da "Lista de Transferência de Material";
- 6.1.11.4 Assine a "Lista de Transferência de Material";
- 6.1.11.5 Realizar o "Aceite de Transferência" no sistema ALPHALINC.

# 6.1.12 Aceite de Transferência no sistema ALPHALINC:

Clicar em "Processar"

6.1.12.3

- 6.1.12.1 Na aba "Movimentações" selecionar a opção "Aceite de Transferência";
- 6.1.12.2 Na página "Pesquisa: Aceites de Transferência" clicar na transferência que possui o código anotado, conforme passo descrito acima;

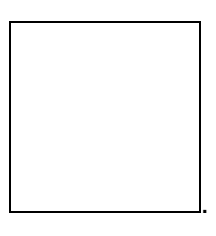

- 6.1.12.4 O aceite de transferência deverá ser realizado todas as vezes que o setor usuário receber material entregue pela Gmatc;
- 6.1.12.5 A não realização do aceite de transferência é considerada como não conformidade.

**Nota**: É importante que os setores usuários realizem o aceite de transferência para possibilitar a correta gestão de estoque por parte da Gmatc, pois os materiais que foram transferidos e não foram aceitos pelos setores usuários continuam constando no sistema ALPHALINC como materiais não-disponíveis, o que prejudica a utilização de funcionalidades oferecidas pelo sistema ALPHALINC, como a consulta de consumo médio mensal, dentre outras.

#### 6.1.13 Efetuar saída de material para consumo - Agências Transfusionais

- 6.1.13.1 As Agências Transfusionais são cadastradas no sistema ALPHALINC como locais de estoque, ou seja, quando é realizado o aceite de transferência o material passa a constar como disponível no estoque da AT.
- 6.1.13.2 Desta forma, na medida em que o material é consumido, é necessário que seja dada saída do material no sistema para mantê-lo sempre atualizado conforme o estoque físico disponível.

| PROCEDIM | IENTO ( | OPERA | CIONAL |
|----------|---------|-------|--------|
|----------|---------|-------|--------|

Fundação Hemocentro de Brasília

Solicitação e Recebimento de Material

CÓDIGO: VERSÃO: POP GMATC 15 1 VIGENTE ATÉ: 03/07/2025

# 6.1.14 Saída de material para consumo:

6.1.14.3

TÍTULO:

- 6.1.14.1 Na aba "Movimentações > Consumo" selecionar a opção "Efetivar Saída (Sem Solicitação)
- 6.1.14.2 No campo "Local Solicitante" clicar na lupa \_\_\_\_\_\_. Na caixa aberta, aparecerá o local de consumo da AT [Ex: AGENCIA TRANSFUSIONAL HBDF HOSPITAL DE BASE (CONSUMO)];

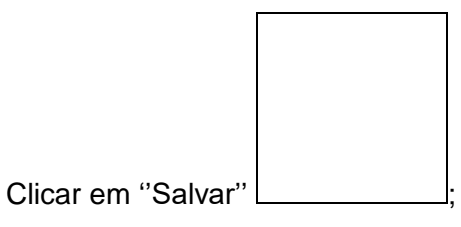

- 6.1.14.4 Clicar na coluna "Produto" e inserir o código do material e a quantidade que será dado baixa;
- 6.1.14.5 Clicar no lote do material na parte inferior da tela;

**Nota:** Caso a AT deseje dar saída de mais de um lote do material, deve-se separá-lo em linhas diferentes, conforme exemplo abaixo:

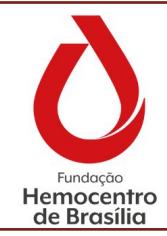

## PROCEDIMENTO OPERACIONAL

TÍTULO:

Solicitação e Recebimento de Material

1

VERSÃO:

CÓDIGO: POP GMATC 15

VIGENTE ATÉ: 03/07/2025

| Cadas       | stros Programação    | Painel Gerencial   | Compras Contr       | ratos Recebi                 | mento Estoque    | Movimen           | tações Re   | elatórios Sistema                    | Recentes      | Alphalinc          | <u>11</u> 2     | 16819926               |
|-------------|----------------------|--------------------|---------------------|------------------------------|------------------|-------------------|-------------|--------------------------------------|---------------|--------------------|-----------------|------------------------|
| Efeti       | var Saida (Sem Solic | :itação)           |                     |                              |                  |                   |             |                                      | .1/AGENCIA TR | ANSFUSIONAL H      | IBDF - HOSPITAI | DE BASE)               |
|             | Salvar Alterações ?  | Pro                | cessar           Re | elatório                     |                  |                   |             |                                      |               |                    |                 |                        |
| G           | ieral Controle       |                    |                     |                              |                  |                   |             |                                      |               |                    |                 |                        |
|             | N°. Documento        | EX20/002521        |                     |                              |                  |                   |             |                                      |               |                    |                 |                        |
|             |                      |                    |                     |                              |                  |                   |             | -                                    |               |                    |                 |                        |
|             | Data                 | 29/07/2020         |                     |                              |                  |                   |             |                                      |               |                    |                 |                        |
|             | Local Abastecedor    | 7.1                |                     | AG                           | ENCIA TRANSFUSIO | NAL HBDF          |             |                                      |               |                    |                 |                        |
|             | Local Solicitante    | 7.1.1              |                     |                              | AGENCIA TRA      | NSFUSIONA         | l HBDF      |                                      |               |                    |                 |                        |
|             | Setor                |                    |                     |                              |                  |                   |             |                                      |               |                    |                 |                        |
|             | Observações          |                    |                     |                              | ~                |                   |             |                                      |               |                    |                 |                        |
|             |                      |                    |                     |                              |                  |                   |             |                                      |               |                    |                 |                        |
|             |                      |                    |                     |                              | × .              |                   |             |                                      |               |                    |                 |                        |
|             | Status               | 1 - Em aberto 🗸    |                     |                              |                  |                   |             |                                      |               |                    |                 |                        |
| Scan:       |                      | Linhas por página  | 20 Página(s):       | 1                            |                  |                   |             |                                      |               |                    | a Do 👫 Fa       | voritos                |
| Seq.        | Proc                 | luto               | Unidade             | Quantidade                   | Unidade de Medid | a Quant.<br>Saída |             | Lote                                 | Endereço      | Estoque<br>(Local) | Esto            | que (Aba               |
| 1           | (11322) CARTÃO PARA  | RETIPAGEM DE BOLSA | UN - UNIDADE        | 50                           | UN - UNIDADE     | 50                | Lote=19023. | 01 R-2:Validade=31/08/202            | 1 (A)         |                    | 900             |                        |
| 2           | (11322) CARTÃO PARA  | RETIPAGEM DE BOLSA | UN - UNIDADE        | 50                           | UN - UNIDADE     | 50                | Lote=20001. | 02.1:Validade=30/11/2021             | (A)           |                    | 900             |                        |
|             |                      |                    |                     | <                            |                  |                   |             |                                      |               |                    |                 | >                      |
|             |                      |                    |                     |                              |                  |                   |             |                                      |               |                    |                 |                        |
| Endere      | ço de Armazenagem    |                    | Marca               | Lote                         |                  | Programa          |             | Validade                             |               |                    | Quantidad       | e Disponível           |
| A           |                      |                    |                     | 19023.01                     | R-2              |                   |             | 31/08/2021                           |               |                    |                 | 300                    |
| Endere<br>A | ço de Armazenagem    |                    | Marca               | Lote<br>19023.01<br>20001.02 | R-2              | Programa          |             | Validade<br>31/08/2021<br>30/11/2021 |               |                    | Quantidad       | e Disponív<br>30<br>60 |

- 6.1.14.6 Salvar e Processar.
- 6.2 Fluxogramas

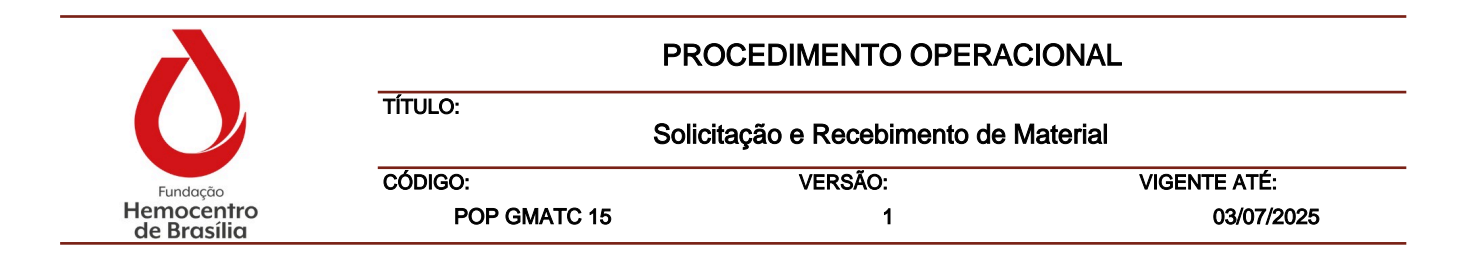

# Solicitação de Material no Sistema ALPHALINC

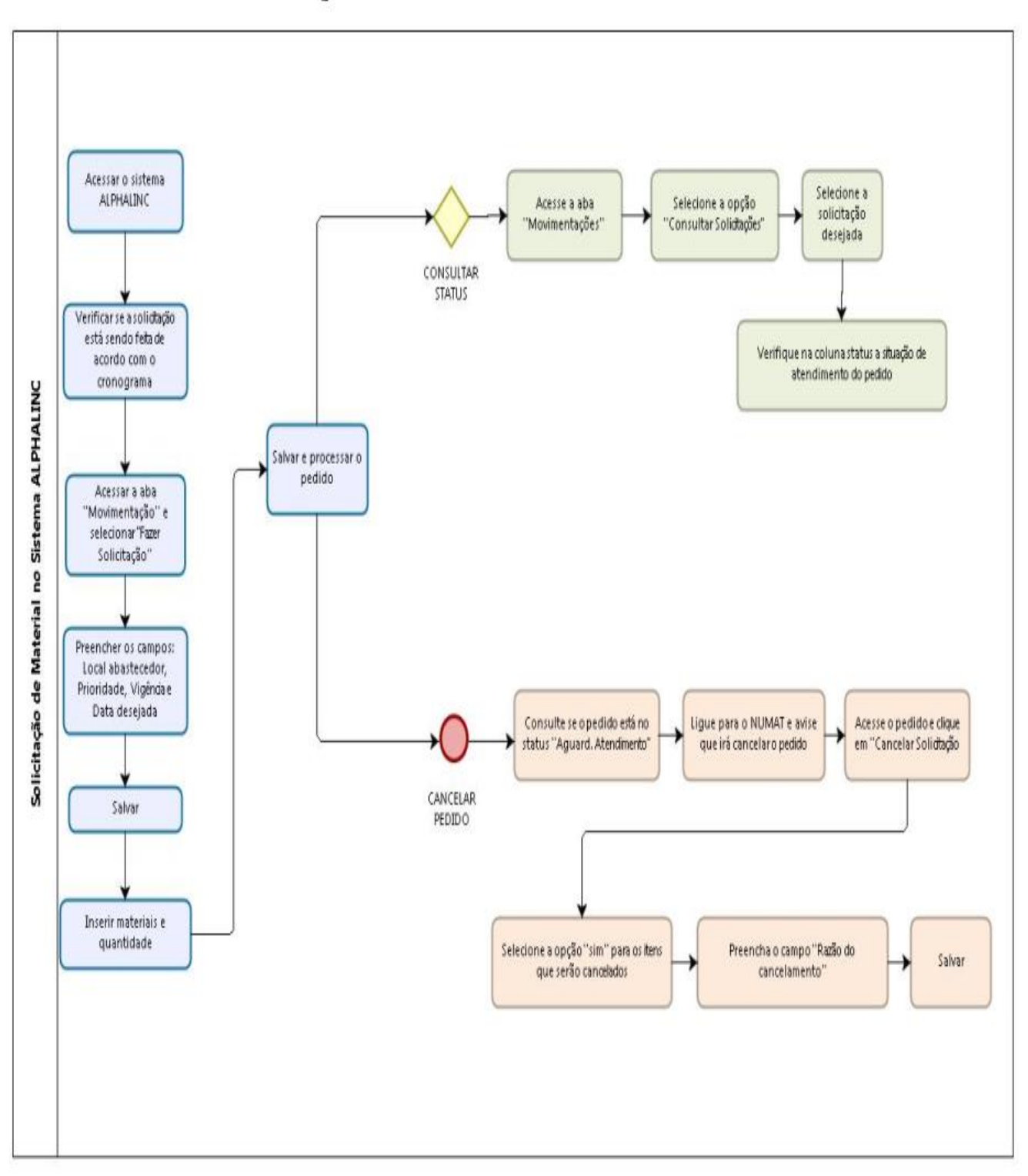

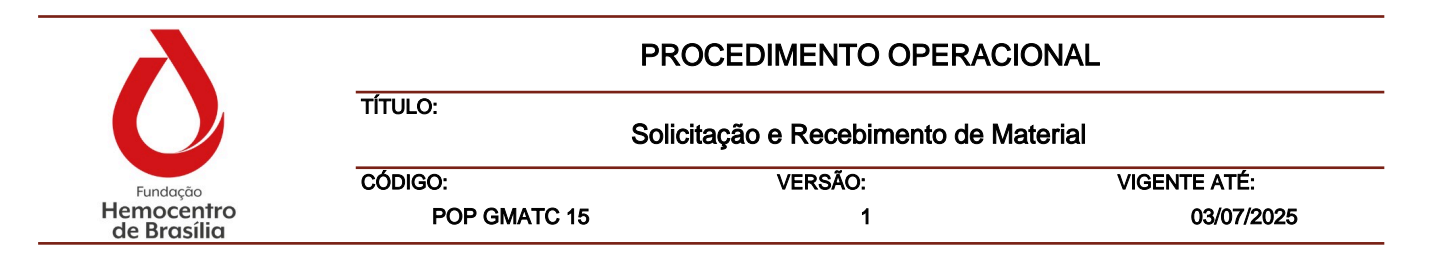

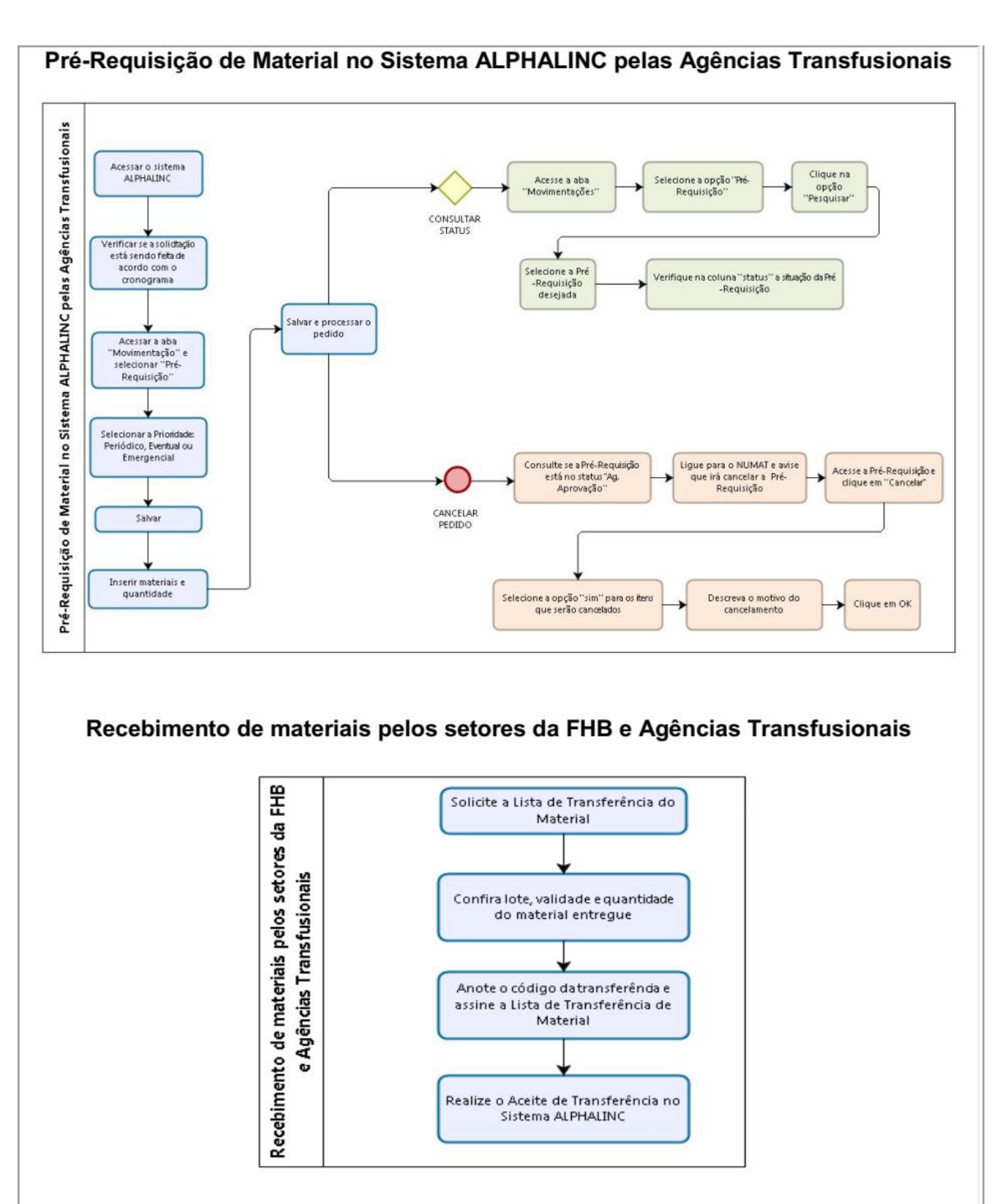

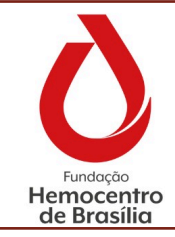

Solicitação e Recebimento de Material

1

VERSÃO:

CÓDIGO: POP GMATC 15

TÍTULO:

VIGENTE ATÉ: 03/07/2025

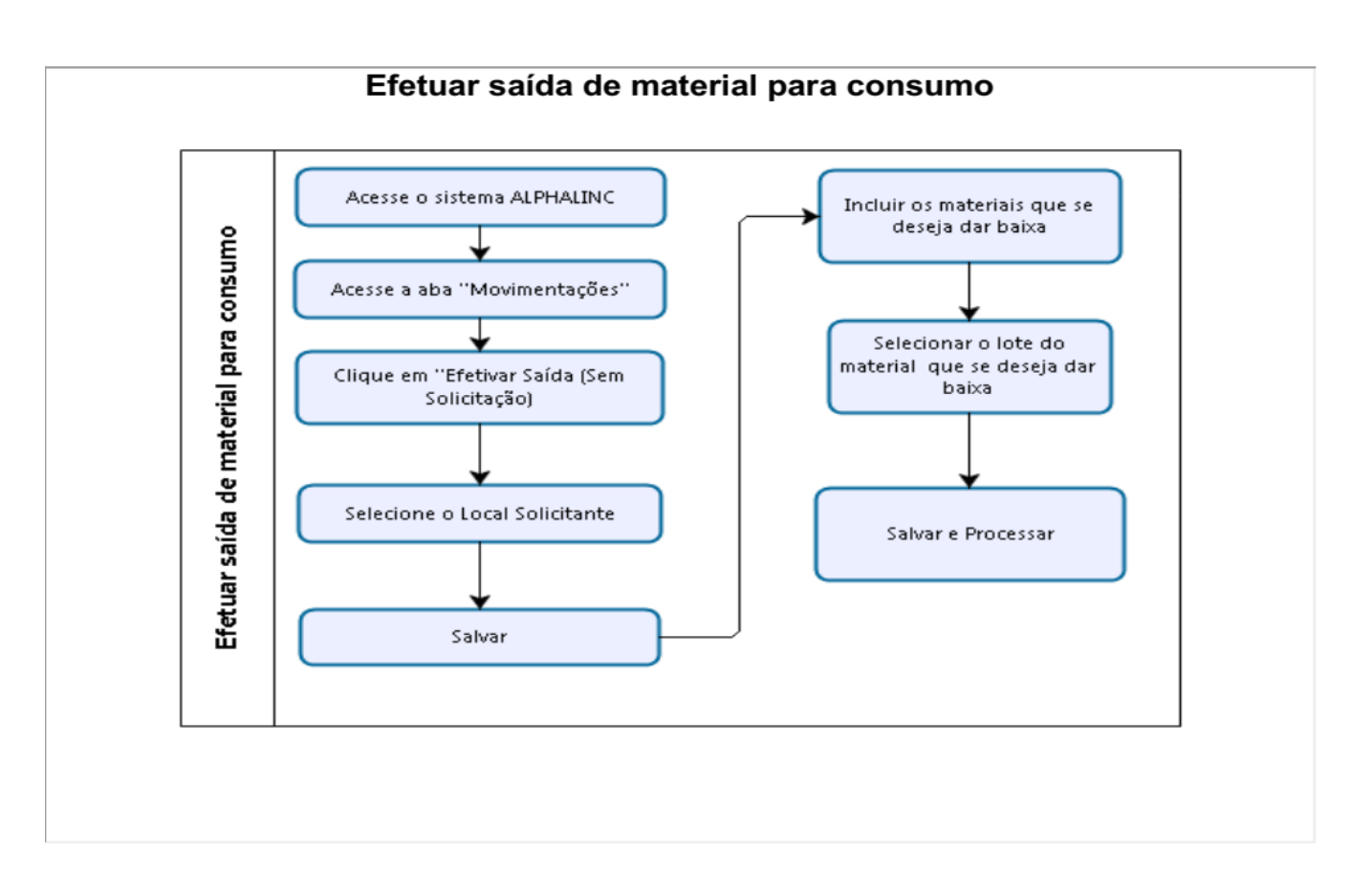

# 7.0 Riscos e Controles

| Riscos                                | Controles                                                                                        |
|---------------------------------------|--------------------------------------------------------------------------------------------------|
| Falta de materiais nos setores da FHB | Desabastecimento de insumos nos<br>setores da FHB, por não planejamento<br>dos próprios setores. |
| Realizar solicitação de material      | Atendimento das solicitações de<br>insumos de forma correta no sistema.                          |

#### 8.0 Referências

Não se aplica

#### 9.0 Formulários

Não se aplica

#### 10.0 Anexos

Não aplicável

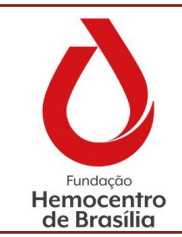

Solicitação e Recebimento de Material

| CÓDIGO:      | VERSÃO: | VIGENTE ATÉ: |
|--------------|---------|--------------|
| POP GMATC 15 | 1       | 03/07/2025   |

# 11.0 Histórico de Atualização

TÍTULO:

| Revisão № | Histórico de Atualização                                         | Elaborador                                             | Aprovador                                                                                       | Data                  |
|-----------|------------------------------------------------------------------|--------------------------------------------------------|-------------------------------------------------------------------------------------------------|-----------------------|
| 0         | Elaboração de novo documento em<br>substituição ao POP 015 SUMAT | Fábio<br>Wanderley<br>Galhardi -<br>Matr.<br>1698397-1 | Tiago Padre -<br>Matr.1690404-<br>4<br>e<br>Layane Pêgo<br>de Sousa Dib -<br>Matr.1712380-<br>1 | 16/05/2023            |
| 1         | Revisão anual obrigatória sem<br>alteração do procedimento       | Fábio<br>Wanderley<br>Galhardi                         | Layane Pêgo<br>de Sousa Dib<br>e<br>Pedro<br>Chicherchio                                        | Conforme<br>Cabeçalho |